## Step by Step Guide: Creating & Downloading District 2 PTL Rosters

| <u> </u>                                | ≡ Dashboard             |                                             |                    |                                                              | 9                                  | 82 💄 🔽 (2638) | ભ 🕐             |
|-----------------------------------------|-------------------------|---------------------------------------------|--------------------|--------------------------------------------------------------|------------------------------------|---------------|-----------------|
|                                         | Dashboard Affiliations  | Settings - Tools -                          |                    |                                                              |                                    |               |                 |
| Dane Denkers<br>ddenkers@calnorth.org ~ | UN POTO S<br>SUBJECT OF | 1956 Old Boys FC<br>Cal North Drive, CA, US |                    | INTRODUCING<br>Our New In<br>Host Tryouts -> Send Invites -> | vite Tool!<br>Manage Registrations | +* 🥐 📱        | CRecent Updates |
| Communications                          | <b>T</b> eams           |                                             | 6                  |                                                              |                                    | $\bigcirc$    |                 |
| Dashboard<br>Team Registrations         | Coaches                 |                                             | 0                  | Billing                                                      |                                    | Suppor        | rt              |
| Forms And Requests<br>Teams             | Players                 |                                             | 2                  | <b>L</b> in                                                  |                                    | Ē             | 1               |
| Players<br>Managers                     | Events                  |                                             | 0                  | Tickets                                                      |                                    | Program       | ns              |
| Coaches<br>Rosters                      | Peristration Billing    |                                             |                    |                                                              |                                    |               |                 |
| Roster Builder                          | Acct #                  | Organization                                |                    | Category                                                     | Invoices Pavm                      | ents Balance  |                 |
| Registrations                           | 6158629 - 1956 Old B    | oys FC California North Youth               | Soccer Association | Event Fees                                                   | \$200.00 \$0.00                    | \$200.00      | Due-30<br>Org   |
| ⑦ Support                               |                         |                                             |                    |                                                              |                                    |               |                 |

## Step 1: From your Dashboard, navigate to "Club Management" > "Roster Builder"

|                         |    | ≡ Roster Builder                      |                                                     | g III 🛔 🗷 📟 🔉 鼮    |
|-------------------------|----|---------------------------------------|-----------------------------------------------------|--------------------|
|                         |    | Club Management Teams - R             | Registration Match Minutes Merge Club Users         |                    |
| Dane Denkers            |    | 1956 OLD BOYS FC / Roster Builder     |                                                     | ₹ Filtors          |
|                         |    | Affiliation                           | Competition Type                                    | Seasonal Year      |
| 3 Dashboard             | >  | Select One                            | <ul> <li>Select One</li> </ul>                      | Select One ~ Apply |
| 嶜 Users                 | >  |                                       |                                                     |                    |
| 希 Venues                | >  | Roster Builder Find an Event Q        | . Add Roster Season O                               |                    |
| <b>Q</b> Communications | >  |                                       |                                                     |                    |
| Club Management         | >  |                                       | ✓ Select One                                        | bmit               |
| Programs                | >  |                                       | Fall 2024 District 2 Recreational PTL (09/07/2024)  |                    |
| Scheduling              | >  |                                       | 24/25 - Cal North Registration Passes & Rosters (05 | 5/01/2024)         |
| Archives                | >  | ©GotSport                             |                                                     | Help & Support     |
|                         |    |                                       | each. FL 32250                                      | Privacy Policy     |
| ★ Features              | >  | © 2024 GotSoccer, LLC. All rights re- | eserved.                                            | Support Center     |
| F 🧿 Support             | \$ |                                       | (f) (B) (¥)                                         |                    |

Step 2: In the drop down menu, select the "Fall 2024 District 2 PTL" event then click "Submit"

|                         | E Roster Builder o 😵 🕯 🗷 🏧                                                                                       |
|-------------------------|----------------------------------------------------------------------------------------------------|
|                         | Club Management Teams + Registration Match Minutes Merge Club Users                                              |
| Dane Denkers            | 1956 OLD BOYS FC / Roster Builder 24/25 - Cal North Registration Passes & Rosters (05/01/2) V All Teams - Submit |
| ddenkers@calnorth.org + | Roster Builder Find an Event Q Add Roster Season O                                                               |
| 28 Dashboard >          | Gender Age From Age To Program Per Page                                                                          |
| 🐸 Users 🔰 💙             | ✓ All ✓ All ✓ 50 Per Page ✓                                                                                      |
| 🐔 Venues 🔰 🗲            | Search T Add Filter (0)                                                                                          |
| Q Communications        | 24/25 - Cal North Registration Passes & Players (2) Coaches Managers Registered Teams/Rosters Actions -          |
| 😂 Club Management 🛛 🗸   | Start Date: 05/01/2024 Calendar Year Hide Rostered: - Apply                                                      |
| Programs >              | Seasonal Year: 24/25 Primary Guest Old Boys 2006/2007                                                            |
| Scheduling              | P S CP Name Gender Level Group DOB                                                                               |
| Archives                | 0-0->> ☑ IAdeyemi, Karim 👹 Kale Competitive U19 2006-03-18 Event roster is empty Clone roster from               |
| ★ Features >            | C                                                                                                    |
| Billing                 | Old Boys 2008                                                                                                    |
| Forms >                 | U18 Maie Competitive Refresh or Purchase Actions +                                                               |
| • - • •                 | Event roster is empty                                                                                            |
| ⑦ Support               | Clone roster from<br>Current Team Roster V Submit                                                                |

**Step 3:** Build your roster by either dragging and dropping players onto the desired team, checking the box next to their name then clicking **"Add to Team"** (can add multiple players at once) or cloning from the Current Team Roster and clicking **"Submit"** 

|                         |          | =          | Ros            | ster E             | Build  | er                                            |     |             |             |          |                |        |                           | <mark>?</mark> 8     |        | 4      | 2684    | Q            | ۲                   |
|-------------------------|----------|------------|----------------|--------------------|--------|-----------------------------------------------|-----|-------------|-------------|----------|----------------|--------|---------------------------|----------------------|--------|--------|---------|--------------|---------------------|
|                         |          | Rost       | ter E          | Builc              | ler    | Find an Event Q                               | Add | Roster Seas | on O        |          |                |        |                           |                      |        |        |         |              |                     |
|                         |          | Ge         | nder           |                    |        |                                               | A   | ge From     |             | Age To   |                | Progra | n                         |                      |        |        | Per F   | Page         |                     |
| Dane Denkers            |          |            |                |                    |        | ~                                             |     | All         | ~           | All      | ~              |        |                           |                      |        | ~      | 50      | Per Page     | ~                   |
| ddenkers@calnorth.org - |          | Se         | earch          | TA                 | dd Fil | ter (0)                                       |     |             |             |          |                |        |                           |                      |        |        |         |              | Clear               |
| Oashboard               | >        | Re         | sul            | ts                 |        |                                               |     |             |             |          |                |        |                           |                      |        |        |         |              | ×                   |
| 警 Users                 | >        | Ade        | eyem           | ni, Kar            | rim ac | Ided to roster                                |     |             |             |          |                |        |                           |                      |        |        |         |              |                     |
| 🌴 Venues                | >        | Ne         | ves, .         | Joao               | adde   | d to roster                                   |     |             |             |          |                |        |                           |                      |        |        |         |              |                     |
| Q Communications        | <b>,</b> | Fal<br>PTI | II 202<br>L    | 24 Dis             | trict  | 2 Recreational                                |     |             | Players (2  | ) Coache | s Managers     | Re     | egister                   | ed Team              | ns/Ro  | sters  |         | Acti         | ons ▼               |
| Club Management         | ~        | Sta        | art Da         | ate:               | 09/0   | 7/2024                                        |     |             | Hide Roste  | ered: -  | Apply          |        |                           |                      |        |        |         |              |                     |
| Programs                | >        | Sea        | Calend<br>ason | dar Yea<br>nal Yea | ar:    | 24/25                                         |     |             |             |          | Primary        | 01     | d Boys                    | 2006/2               | 2007   | 10     |         |              | ctions <del>•</del> |
| Scheduling              | >        | Р          | s              | СР                 |        | Name                                          |     | Gender      | Level       | Group    | DOB            |        |                           |                      | npeara |        |         |              |                     |
| Archives                | >        | 1          | 0              | 0                  |        | <ul> <li>↔ Adeyemi,</li> <li>Karim</li> </ul> | 쓭   | Male        | Competitive | U19      | 2006-03-<br>18 |        | Playe                     | er Name<br>eyemi, Ka | arim   | Jersey | Positio | n Statu<br>P | ×                   |
| ★ Features              | >        | 1          | 0              | 0                  |        | + Neves, Joao                                 | 쓭   | Male        | Competitive | U17      | 2008-04-       |        | <ul> <li>2. Ne</li> </ul> | ves, Joac            | )      | J      | U       | Ρ            | ×                   |
| F ⑦ Support             | \$       |            |                |                    |        |                                               |     |             |             |          | 00             | OI     | d Boys                    | 2008                 |        |        |         |              |                     |

**Step 4:** When the players have been successfully added to the roster, their names will appear in green at the top of the screen. They will now show a green check mark next to their name signifying they will show on the roster.

|                   | ≡ Roster Builder                                               | ନୁ ଖ 🛓 🗟 🚟 ଦୁ 🛞                                                     |  |  |  |  |  |  |  |  |  |  |  |
|-------------------|----------------------------------------------------------------|---------------------------------------------------------------------|--|--|--|--|--|--|--|--|--|--|--|
|                   | Roster Builder Find an Event Q Add Roster Season O             |                                                                     |  |  |  |  |  |  |  |  |  |  |  |
|                   | Gender Age From Age To                                         | Program Per Page                                                    |  |  |  |  |  |  |  |  |  |  |  |
| Dane Denkers      |                                                                | JU FOI FAYO                                                         |  |  |  |  |  |  |  |  |  |  |  |
|                   | Search T Add Filter (0)                                        | Clear                                                               |  |  |  |  |  |  |  |  |  |  |  |
| Dashboard         | Fall 2024 District 2 Recreational Players (2) Coaches Managers | Pagistared Teams/Postars                                            |  |  |  |  |  |  |  |  |  |  |  |
| 🐸 Users           | PTL Registered realms/Hosters Actions  Actions  Actions        |                                                                     |  |  |  |  |  |  |  |  |  |  |  |
| 🏀 Venues          | Calendar Year<br>Seasonal Year: 24/25                          | Old Boys 2006/2007                                                  |  |  |  |  |  |  |  |  |  |  |  |
| Q Communications  |                                                                | U20 Male Competitive                                                |  |  |  |  |  |  |  |  |  |  |  |
| E Club Management | I         0                                                    | Player Name                                                         |  |  |  |  |  |  |  |  |  |  |  |
| Programs          | 1 0 0 + Neves Joan Mark Competitive 1177 2008-04-              | <ul> <li>✓ 2. Neves, Joao</li> <li>E No Image Roster Pdf</li> </ul> |  |  |  |  |  |  |  |  |  |  |  |
| Scheduling        | 05                                                             | E Vent Document                                                     |  |  |  |  |  |  |  |  |  |  |  |
| Archives          |                                                                | Old Boys 2008<br>¶ Notify<br>U18 Male Competi                       |  |  |  |  |  |  |  |  |  |  |  |
| ★ Features        |                                                                | View Old Boys 2006/2007<br>Event                                    |  |  |  |  |  |  |  |  |  |  |  |
| F ⑦ Support       |                                                                | Clone roster from<br>Current Team Roster                            |  |  |  |  |  |  |  |  |  |  |  |

**Step 5:** To get a downloadable version of the roster, click the "**Actions**" button at the top of the team. In the drop down menu, click "**Roster**"

| ≡ | document.pdf |                                                                                        | 1 /                                                 | 1   - 100      | 0% +   | <b>:</b> 1 |         |     |              |                                                          | → <u>±</u> ē: |  |  |
|---|--------------|----------------------------------------------------------------------------------------|-----------------------------------------------------|----------------|--------|------------|---------|-----|--------------|----------------------------------------------------------|---------------|--|--|
|   |              | 2024 - 2025 GotSport Roster<br>1956 Old Boys FC<br>1956 Old Boys FC Old Boys 2006/2007 |                                                     |                |        |            |         |     | ତ୍ତGotSport  |                                                          |               |  |  |
|   |              | Asso<br>[<br>Team                                                                      | ociation:<br>Season:<br>Division:<br>Number: 504612 |                |        |            |         |     |              | Age: U20<br>Gender: Male<br>Level: Competitive<br>Color: |               |  |  |
|   |              |                                                                                        | Role                                                | N              | lame   | Reg#       | Phone   | ,   | Email/UserID |                                                          |               |  |  |
|   |              |                                                                                        | User Image                                          | Name           | Jersey | Reg#       | DOB     | m/f | Status       | Assignment/Approved Date                                 |               |  |  |
|   |              | 1                                                                                      | Č.                                                  | Adeyemi, Karim |        | 26313614   | 03/2006 | м   | Р            | 07/12/24 / 07/12/24                                      |               |  |  |
|   |              | 2                                                                                      | 1                                                   | Neves, Joao    |        | 26313656   | 04/2008 | м   | Р            | 07/12/24 / 07/12/24                                      |               |  |  |
|   |              |                                                                                        |                                                     |                |        | Signed:    | Coach   |     |              | Date:                                                    |               |  |  |

**Step 6:** You now have a roster that you can download or print by choosing either option in the top right hand corner of your screen.

Questions? Please contact: Dane Denkers ddenkers@calnorth.org (925) 596-9949